## Auffinden Schiedsrichteransetzungen im DFBnet

Im Internetbrowser <u>www.dfbnet.org</u> eingeben.

| DFBnet                                              | Service                                               | App Anwendunger                                                     | Q Suchbegriff | adidas                                                    |  |  |  |
|-----------------------------------------------------|-------------------------------------------------------|---------------------------------------------------------------------|---------------|-----------------------------------------------------------|--|--|--|
| LOGIN                                               |                                                       |                                                                     |               | DFBnet Verband                                            |  |  |  |
| Benutzerkennung:                                    |                                                       | Passwort:                                                           |               | DFBnet Postfach                                           |  |  |  |
| 63sr29094                                           |                                                       |                                                                     |               |                                                           |  |  |  |
| Passwort vergessen?                                 | <u>†</u>                                              |                                                                     | Anmelden      | DFBnet Pass Online                                        |  |  |  |
| NE <mark>WS</mark>                                  |                                                       |                                                                     |               |                                                           |  |  |  |
| Alle M Benutzer                                     | kennung                                               | und Passwort eir                                                    | ngeben.       |                                                           |  |  |  |
| Anschließ                                           | send auf /                                            | Freitag, 27. Januar 2023<br><b>Erklärvideo: Planung von</b>         |               |                                                           |  |  |  |
| RELEASE<br>INFORMATION<br>Neur Fastures and Updates | DFBnet K<br>Aufgrund vers<br>ab dem 13. Se<br>[] mehr | ennungen<br>stärkter Sicherheitsvorgaben<br>aptember 2023 eine neue | tritt DFBnet  | Kinderfestivals<br>Neues Schulungsvideo vorhanden [] mehr |  |  |  |

Folgendes Maske öffnet sind nun im Internetbrowser:

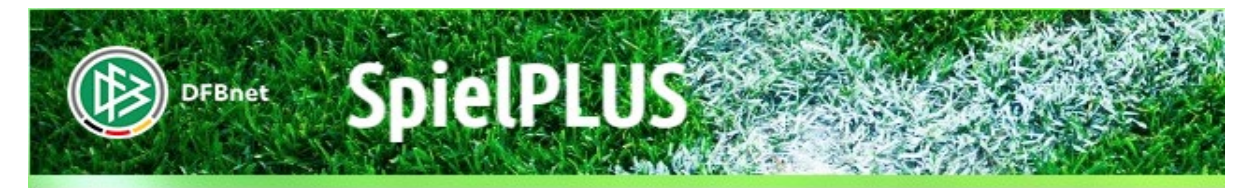

SPIELBERICHTE LEHRGÄNGE VEREINSMELDEBOGEN LIVETICKER SCHIRI-BEOBACHTUNG SCHIRIANSETZUNG VEREINSSTECKBRIEF VERBAND ONLINE PASS ONLINE POSTFACH

MEIN BENUTZERKONTO

Bitte wählen Sie die Applikation mit der Sie arbeiten möchten

Bitte wählen Sie die Applikation mit der Sie arbeiten möchten

SPIELBERICHTE LEHRGÄNGE VEREINSMELDEBOGEN LIVETICKER SCHIRI-BEOBACHTUNG SCHIRIANSETZUNG VEREINSSTECKBRIEF VERBAND ONLINE PASS ONLINE POSTFACH

DFBnet

MEIN BENUTZERKONTO

Übersicht aller aktueller Ansetzungen – Klicken auf "Schiriansetzung"

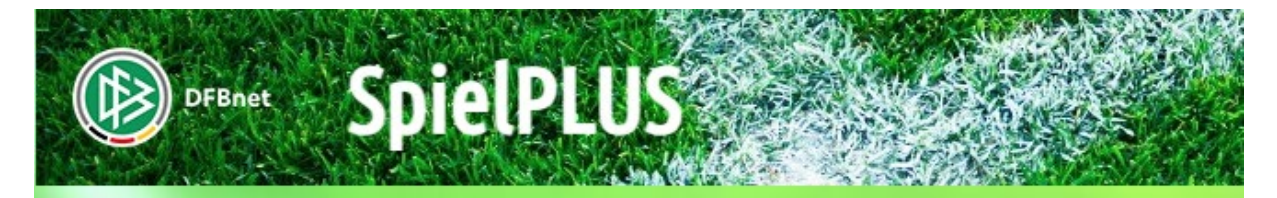

SpielPLUS

## SCHIRIANSETZUNG

Willkommen. SPIELBERICHTE LEHRGÄNGE VEREINSMELDEBOGEN LIVETICKER SCHIRI-BEOBACHTUNG SCHIRIANSETZUNG Ansetzung Blockansetzung Schiridaten Staffeln Übersicht aller aktueller Ansetzungen -Eigene Daten Klicken auf "Eigene Daten" Einstellungen VEREINSSTECKBRIEF VERBAND ONLINE PASS ONLINE POSTFACH

| DFBnet Spiel                                                  | PLUS                              |                        |        |                                                    |                             |        | Partner DFB                                                          | et und PUPSE/ | ALL,DE       |  |
|---------------------------------------------------------------|-----------------------------------|------------------------|--------|----------------------------------------------------|-----------------------------|--------|----------------------------------------------------------------------|---------------|--------------|--|
| SCHIRIANSETZUNG > EIGENE DATEN >                              |                                   |                        |        |                                                    |                             |        | Hallo Tobias (63sr29094)                                             | ?             | 4            |  |
| SPIELBERICHTE                                                 | Staffel Kurz                      | bz.                    |        | Rolle<br>- alle Rollen - 💙                         | Datum ab<br>29.01.2024      |        | Zeitraum<br>2 Wochen                                                 |               | <u>suche</u> |  |
|                                                               | Datum                             | Staffel                | Tag Nr | Heim                                               | Gast                        | Erg    | Schiedsrichter                                                       | Aktion        | Kosten       |  |
| LIVETICKER<br>SCHIRI-BEOBACHTUNG                              | Sa,<br>03.02.2024<br>14:00        | FSH/L-<br>FS<br>830022 | 32 21  | 5 FC Oberlausitz Neugersdorf<br>Jahnsportanlage KR | SV Post Germania<br>Bautzen |        | SR Tobias Weickelt<br>SRA1 Andreas Fürschke<br>SRA2 Sandro Mollinger | 2             |              |  |
| SCHIRIANSETZUNG                                               | Seite 1 / 1 (1 Treffer insgesamt) |                        |        |                                                    |                             |        |                                                                      |               |              |  |
| Ansetzung                                                     |                                   |                        |        |                                                    |                             |        |                                                                      |               |              |  |
| Schiridaten                                                   |                                   |                        |        | Report erzeugen                                    | Vollst                      | ändige | n Einsatzplan drucken                                                |               |              |  |
| Staffeln<br>Eigene Daten<br><b>meine Spiele</b><br>Stammdaten |                                   |                        |        |                                                    |                             |        |                                                                      |               |              |  |
| Einstellungen                                                 |                                   |                        |        |                                                    |                             |        |                                                                      |               |              |  |

In dem Beispiel werden alle Ansetzungen mit dem Filter bis in 2 Wochen beginnend ab 29.01.2024 angezeigt.

Der Filter kann beliebig verlängert werden.

In der Spalte Aktion sieht man, ob man das Spiel bereits bestätigt hat.